## Как в программе Зарплата и управление персоналом 8.3 сделать отзыв из отпуска?

Сотрудника отозвали из отпуска, далее отпуск не будет отгулян, сотрудник продолжит работу

Заходим в документ отпуск - в правом нижнем углу нажимаем кнопку Исправить - меняем дату окончания отпуска.

При этом сумма отпускных уменьшится. В расчетном листке появится сумма долга за сотрудником, эта сумма долга будет учтена при первой выплате, либо делаем документ **Возврат задолженности сотрудником**.

Выплаты - Возвраты сотрудниками задолженности – Создать -Выбираем сотрудника - задолженность автоматически заполнится -Провести и закрыть.

| ← → ☆ Отпуск 003П-000017 от 15.07.2022                                                                                                    | c? i ×  |
|----------------------------------------------------------------------------------------------------|---------|
| Провести и закрыть Записать Провести 📑 Выплатить 🖉 Создать на основании - 💽 - 🔒 Печать -                                                                                                    | Еще - ? |
| Основной отпуск Дополнительные отпуска, отгулы Начислено (подробно) Дополнительно                                                                                                    |         |
| ✓ Отпуск с: 18.07.2022                                                                                                    |         |
| > Вид времени (ОТ)                                                                                                    |         |
| Компенсация отпуска 0.00 дн.                                                                                                    |         |
| Освободить ставку на период отсутствия                                                                                                    |         |
| ✓ Учитывать МРОТ при оплате по среднему заработку ?                                                                                                    |         |
| Рассчитать зарллату за Июль 2022 ?                                                                                                    |         |
| Предоставляется за период работы с: 18.07.2022 💼 по: 17.07.2023 🗎 <u>Как сотрудник использовал отпуск?</u>                                                                                                    |         |
| Основание:                                                                                                    |         |
| Начислено Удержано Средний заработок                                                                                                    |         |
| 16 723,56 Boero: 2 174,00 1 194,54                                                                                                    |         |
| НДФЛ: 2 174.00 🌶                                                                                                    |         |
| Прочие удержания: 0,00 / 1000 0,000 / 1000 0,000 0,0000 0,000 0,000 0,000 0,000 0,00 |         |
| Выплата: В межрасчетный период 🔹 Планируемая дата выплаты: 15.07.2022 🖆 🗹 Расчет утвердил 🛛 Савинская З.Ю. (Системный прог 🔹 🗗                                                                                                    |         |
| Корректировка выплаты: 0,00 🖾 ?                                                                                                    |         |
| Исправить Сторнировать 🛈 Если необходимо внести исправление, но при этом сохранить данный экземпляр документа, воспользуйтесь командой Исправить или Сторнировать                                                                                                    |         |

Полписи: Иванов И. И.

| Провести и закры                                        | зпуск (создание                                                    | э) *                                            | 📑 Выплатить 🧃                                                                                                    | Осоздать на основании -                       | 💦 - 🔒 Пе                            | чать 👻               |        |
|---------------------------------------------------------|--------------------------------------------------------------------|-------------------------------------------------|----------------------------------------------------------------------------------------------------|-----------------------------------------------|-------------------------------------|----------------------|--------|
| Vieсяц: Июль 20                                         | 22                                                                 | Организация: Крон                               | +-Ц                                                                                                    |                                               | • Ф Дата: (                         | 25.07.2022           | Номер: |
| Сотрудник: Смирнов                                      | з Дмитрий Николаевич                                               |                                                 | -                                                                                                    |                                               |                                     |                      |        |
| Основной отпуск                                         | Дополнительные отпу                                                | ска, отгулы Начи                                | ислено (подробно)                                                                                                    | Продления, переносы, отзывы                   | Дополнительно                       |                      |        |
| ✓ Отпуск с: 18.0                                        | )7.2022 🗎 по: 2                                                    | 25.07.2022                                      | 8 дн.                                                                                                    |                                               |                                     |                      |        |
| > Вид времени (О)                                       | )T)                                                                |                                                 | •                                                                                                    |                                               |                                     |                      |        |
| Компенсация от                                          | пуска 0,00 дн.                                                     |                                                 |                                                                                                    |                                               |                                     |                      |        |
| 🗌 Освободить ста                                        | вку на период отсутств                                             | зия                                             |                                                                                                    |                                               |                                     |                      |        |
| Учитывать МРО                                           | )Т при оплате по средн                                             | ему заработку ?                                 |                                                                                                    |                                               |                                     |                      |        |
| Рассчитать зар                                          | плату за Июль 2022 ?                                               |                                                 |                                                                                                    |                                               |                                     |                      |        |
| Предоставляется з                                       | а период работы с: 18                                              | .07.2022 📋 r                                    | 10: 17.07.2023                                                                                                    | Как сотрудник использовал                     | отпуск?                             |                      |        |
|                                                         |                                                                    |                                                 |                                                                                                    |                                               |                                     |                      |        |
| Основание:                                              |                                                                    |                                                 |                                                                                                    |                                               |                                     |                      |        |
| Основание:                                              | Удержано                                                           |                                                 | Средний заработ                                                                                                    | ок                                            |                                     | 2                    |        |
| Основание:<br>Начислено<br>9 556,32                     | Удержано<br>Всего:                                                 | 1 242,00                                        | Средний заработ<br>1 194,5                                                                                                  | гок<br>4 🍠                                    |                                     | ĩ                    |        |
| Основание:<br>Начислено<br>9 556,32                     | Удержано<br>Всего:<br>НДФЛ:                                        | 1 242,00                                        | Средний заработ<br>1 194,5                                                                                                  | ток<br>4 🥒                                    |                                     | æ                    |        |
| Основание:<br>Начислено<br>9 556,32                     | Удержано<br>Всего:<br>НДФЛ:<br>Прочие удержания:                   | 1 242,00<br>1 242,00<br>0,00                    | Средний зарабол<br>1 194,5<br>() Использова<br>2022                                                                         | ток<br>4 / ////////////////////////////////// | д Июль 2021 - Ию                    | Э                    |        |
| Основание:<br>Начислено<br>9 556,32<br>Выплата: В межра | Удержано<br>Всего:<br>НДФЛ:<br>Прочие удержания:<br>счетный период | 1 242,00<br>1 242,00<br>0,00<br>• Планируемая д | Средний заработ<br>1 194,5<br>Средний заработ<br>1 194,5<br>Спользова<br>2022<br>Ф.Спользова<br>2022<br>Ф.Спользова<br>2022 | ток<br>4 🖌                                    | д Июль 2021 - Ию<br>дил Савинская 3 | г.Ю. (Системный прог | • 0    |

| Организация: Крон-ц           |                |        |      |          |          | должность: ведущии инженер |            |             |           |
|-------------------------------|----------------|--------|------|----------|----------|----------------------------|------------|-------------|-----------|
| Подразделение: Отдел устан    | Оклад (тариф): | 35 000 |      |          |          |                            |            |             |           |
| Вид                           | Период         | Раб    | очие | Оплачено | Сумма    | Вид                        | Пе         | Период      | Сумма     |
|                               |                | Дни    | Часы |          |          |                            |            |             |           |
| Начислено:                    |                |        |      |          | 9 556,32 | Удержано:                  |            |             | 1 242,00  |
| Отпуск основной               | 18.07-25.07    | 6      | 48   | 8,00 дн. | 9 556,32 | ндфл                       |            | июль 2022   | 1 242,00  |
| MPOT: 15 279                  |                |        |      |          |          |                            |            |             |           |
| Количество дней отпуска: 8    |                |        |      |          |          |                            |            |             |           |
| Коэффициент индексации        |                |        |      |          |          |                            |            |             |           |
| среднего заработка: 1         |                |        |      |          |          |                            |            |             |           |
| Средний заработок (общий):    |                |        |      |          |          |                            |            |             |           |
| 1 194,54                      |                |        |      |          |          |                            |            |             |           |
| учитывать МРОТ: 1             |                |        |      |          |          |                            |            | ļ           |           |
| Отпуск основной               | 18.07-31.07    |        |      |          |          | Выплачено:                 |            |             | 14 549,56 |
| MPOT: 15 279                  |                |        |      |          |          |                            |            |             |           |
| Количество днеи отпуска: 14   |                |        |      |          |          |                            |            |             |           |
| Коэффициент индексации        |                |        |      |          |          |                            |            |             |           |
| среонего заработка: т         |                |        |      |          |          |                            |            |             |           |
| Среонии заработнок (общии).   |                |        |      |          |          |                            |            |             |           |
| 7 194,04<br>Учитывать MPOT: 1 |                |        |      |          |          |                            |            |             |           |
|                               |                |        |      |          |          | Отпуска межра              | счет (Банк | июль 2022   | 14 549 56 |
|                               |                |        |      |          |          | вед. № 33 от 15            | .07.22)    | INCIDE LOLL |           |
| Долг предприятия на начало    |                |        |      |          | 0,00     | Долг работника             | на конец   |             | 6 235,24  |
|                               | 550.00         |        |      |          |          |                            |            |             |           |

Общий облагаемый доход: 79 556,32

| ≣ | Главное 🔒             | Кадры        | III   | Зарплата |       | Выплаты                       | %      | Налоги и взносы   | ē    | Отчетнос |
|---|-----------------------|--------------|-------|----------|-------|-------------------------------|--------|-------------------|------|----------|
|   |                       |              |       |          |       |                               |        |                   |      |          |
|   |                       |              |       |          |       |                               |        |                   |      |          |
|   | Все ведомости         | на выплат    | v san | платы    | п     | рочие доходн                  | a      |                   |      | Co       |
|   | Отчеты по выплатам    |              |       |          | П     | Подтверждения выплаты доходов |        |                   |      |          |
|   | Платежи, перечисления |              |       |          |       |                               |        |                   |      |          |
|   |                       |              |       |          | См. т | акже                          |        |                   |      |          |
|   | Ведомости в ба        | нк           |       |          | В     | се документь                  | і пере | числения в бюджет | ндфл |          |
|   | Ведомости на с        | чета         |       |          | в     | озвраты сотр                  | удника | ами задолженности |      | Ce       |
|   | Ведомости в ка        | ссу          |       |          | Н     | ачальная зад                  | олжен  | ность по зарплате |      |          |
|   | Обмен с банкам        | и (зарплата) |       |          | С     | ведения о не                  | зачисл | тенной зарплате   |      | 1        |

| 🔶 🔶 📩 Возв             | рат сотрудн     | иком задолженности (      | создание) *      |              |                            |                         |       | c? ⊧ ×    |
|------------------------|-----------------|---------------------------|------------------|--------------|----------------------------|-------------------------|-------|-----------|
| Провести и закрыть     | Записать        | Провести 🖉 💽 -            |                  |              |                            |                         |       | Еще - ?   |
| Месяц платежа: Июль 20 | )22             |                           | Дата: 25.07.2022 | 🗎 Номер:     |                            |                         |       |           |
| Организация: Крон-Ц    |                 |                           |                  |              |                            |                         |       |           |
| Сотрудник: Смирнов     | в Дмитрий Никол | аевич                     | <b>P</b>         |              |                            |                         |       |           |
| Добавить 🚹 🖊           | Обновить :      | задолженности             |                  |              |                            |                         |       | Еще -     |
| N Сотрудник            |                 | Подразделение             | Месяц            | Статья расхо | Вид дохода                 | Документ-основание      | Сумма |           |
| 1 Смирнов Дмит         | грий Николае    | Отдел установки и эксплуа | Июль 2022        | OT           | 1 - Заработная плата и ины | Отпуск 003П-000017 от … |       | 14 549,56 |
| 2 Смирнов Дмит         | грий Николае    | Отдел установки и эксплуа | Июль 2022        | OT           | 1 - Заработная плата и ины | Отпуск 003П-000018 от … |       | -8 314,32 |
|                        |                 |                           |                  |              |                            |                         |       |           |
|                        |                 |                           |                  |              |                            |                         |       |           |
|                        |                 |                           |                  |              |                            |                         |       |           |
|                        |                 |                           |                  |              |                            |                         |       |           |
|                        |                 |                           |                  |              |                            |                         |       |           |
|                        |                 |                           |                  |              |                            |                         |       |           |

|  |  | 6 235,2 | 24 |
|--|--|---------|----|
|  |  |         | _  |